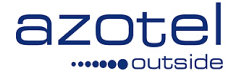

# AZOTEL S06-02 v100 (2015-03)

# S06 – SIMPLer Scheduling, Dispatch and Sales SIMPLer Sales Tracking Guide

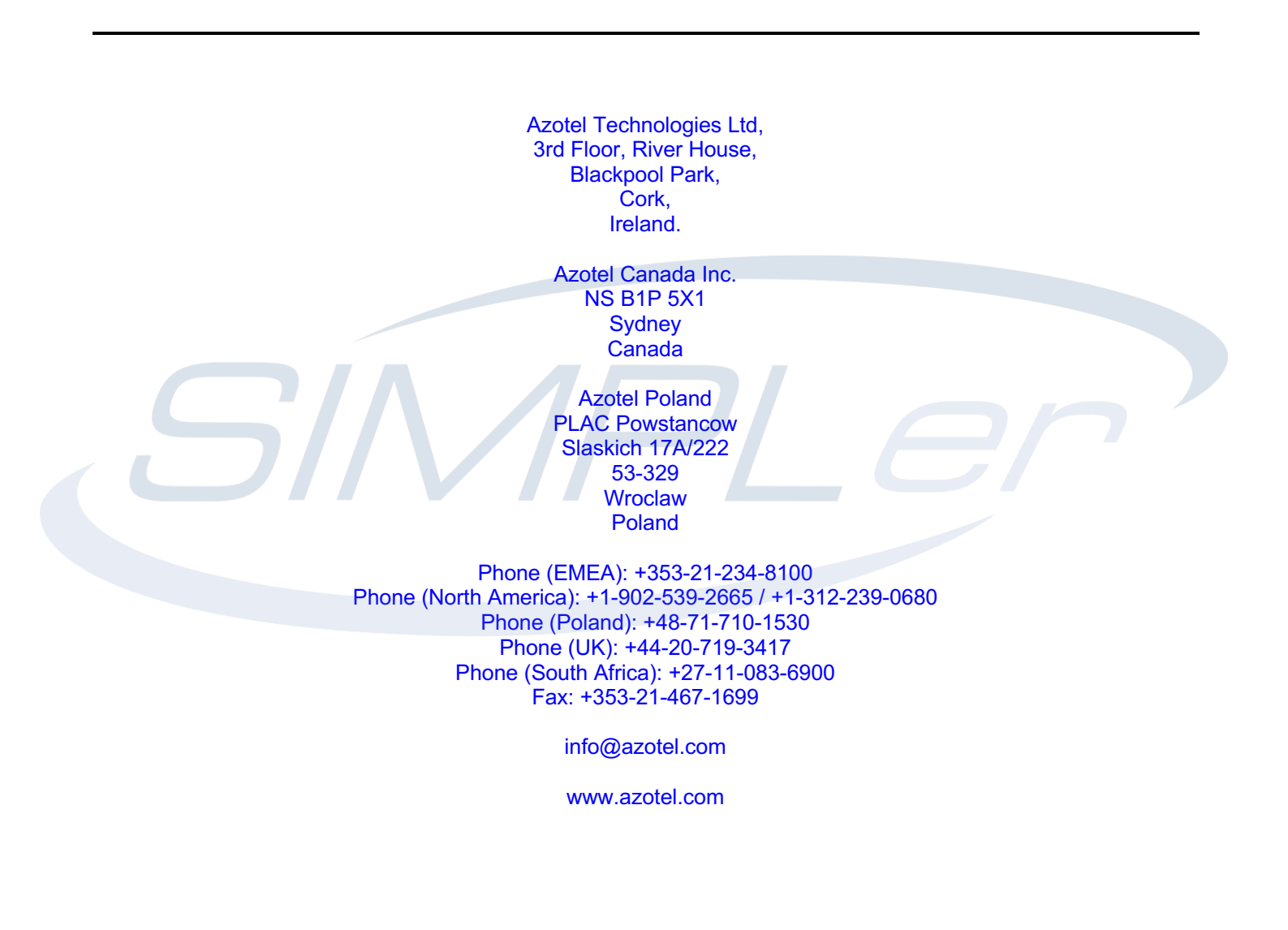

# **CONTENTS**

| -1-   | Intr | oduction                                                 |
|-------|------|----------------------------------------------------------|
| -2-   | SIMI | PLer Sales Tracking Functionality for Operators          |
| -2.2  | 1-   | User setup for sales team members 4                      |
| -2.2  | 2-   | Location of Sales Tracking Feature                       |
| -2.3  | 3-   | Input of Sales Team members                              |
| -2.4  | 4-   | Entering a Customer record                               |
| -2.5  | 5-   | Opening a Sales Item7                                    |
| -2.6  | 6-   | Opening a Sales Action                                   |
| -2.7  | 7-   | Closing a Sales Action                                   |
| -2.8  | 8-   | Defining Pipeline Values                                 |
| -2.9  | 9-   | Closing a Sales Item                                     |
| -2.2  | 10-  | Email Notification of Open Sales Actions16               |
| -3-   | SIM  | PLer Sales Tracking Functionality for Sales Team Members |
| -3.2  | 1-   | Sales Team Member access to Sales Tracking Feature       |
| -3.2  | 2-   | Sales Team Member's user rights on SIMPLer               |
| -3.3  | 3-   | Adding a new Sales Action to a Sales Item                |
| -3.4  | 4-   | Closing/Modifying a Sales Action                         |
| -3.5  | 5-   | Closing a Sales Item                                     |
| -3.6  | 6-   | Enhanced Total Reports – Salesman Filters                |
| -4-   | Quo  | otes                                                     |
| -4.2  | 1-   | Access to Quotes                                         |
| -4.2  | 2-   | Quotes Overview                                          |
| -4.3  | 3-   | Create Quote                                             |
| -4.4  | 4-   | Manage Quote Statuses                                    |
| -4.5  | 5-   | Templates                                                |
| Annex | x A: | Change History                                           |

# -1- INTRODUCTION

This guide will explain the main functions of the Sales Tracking feature on SIMPLer and how it can be used to record all possible sales items and each sales action relating to those Sales Items.

The Sales Tracking feature on SIMPLer also allows you to keep a record of each sales action that is associated with each Sales Item, which can be used as a historical reference. It can be used to record the deadline date and the closed date of each action and it can be used to assign a Sales Team member a particular action, which can then be sent to them daily in order to inform them of any outstanding tasks, that need to be completed.

It also gives the Sales Team members independence to login to SIMPLer and update/modify existing Sales Actions, open/close sales actions and close Sales Items as the Items progress.

# -2- SIMPLER SALES TRACKING FUNCTIONALITY FOR OPERATORS

#### -2.1- USER SETUP FOR SALES TEAM MEMBERS

- 1) In order to set-up a Sales Team member, they must first be given a user account in SIMPLer
  - 1) Go to **Settings** → Add a new User (Fig 2.1-1).

|         |             |      |        |       | 🖾 Inbox (0) |        |
|---------|-------------|------|--------|-------|-------------|--------|
| Network | Hotspots    | Voip | Radius | Tools | Settings    | Logout |
|         |             |      |        |       | $\smile$    |        |
| Gen     | eral:       |      |        |       |             |        |
| Add     | a new user  | >    |        |       |             |        |
| Add/    | /Modify WIS | P    |        |       |             |        |

#### Fig 2.1-1 New User Setup on SIMPLer

- Fill in all the appropriate details for the sales team member i.e. User ID, Mail, password etc. Make sure to select "(3) User" as status. Do not press the Add button yet. The mail input should be the sales team member's normal email address.
- 3) Before adding the new User, press the "Clear All Rights" button, and select the rights for the sales team member as shown below, under the "Salesissues" and "Salestracking" headings.

| salesissues   | access 🗹 | emails 🗌 | modify not-owned | summary 🗹         |
|---------------|----------|----------|------------------|-------------------|
| salestracking | access 🗹 | add 🗹    | modify 🗹         | see other members |

#### Fig 2.1-2 User rights for Sales Team members

4) Once the Sales Team member user rights have been selected, press the "Add" button in order to create a new User account.

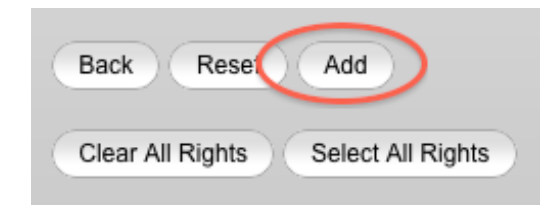

Fig 2.1-3 Adding User account to SIMPLer

# -2.2- LOCATION OF SALES TRACKING FEATURE

1) In order to locate the Sales Tracking feature in SIMPLer, go to **Customers** → **Sales Tracking** (Fig 2.2-1).

| Dashboard      | Map 🌔 | Customers     | Invoices | Products | Network    |
|----------------|-------|---------------|----------|----------|------------|
|                |       | $\smile$      |          |          |            |
| Sales Tracking | (5    | Sales Items   |          |          | Send Email |
|                |       | Sales Actions |          |          | Sales Team |

#### Fig 2.2-1. Sales Tracking

- 2) There are four options listed under the Sales Tracking heading, as shown above (Fig 2.2-1);
  - i. Sales Items
  - ii. Sales Actions
  - iii. Send Email
  - iv. Sales Team
- 3) Under the Sales Items heading, a new Sales Item record may be created or all closed, open or waiting for customer Sales Items may be view along with their subsequent closed and open actions.
- 4) Under the Sales Action heading, a new Action may be created in relation to a given Sales Items, which is assigned to a particular Sales Team member and is also given an Action description and deadline date.
- 5) Under the Sales Team heading, Sales team members are added along with their details including Email, phone number, SIMPLer User ID and Gmail account for calendaring integration.

6) The Send Email heading facilitates the manual sending of all Sales Actions for each Item to a specified email address. It can also facilitate the manual sending of items relating to varying statuses i.e. fallback, prospect, proposal etc.

#### -2.3- INPUT OF SALES TEAM MEMBERS

1) Go to *Customers* → *Sales Tracking* → *Sales Team* (Fig 2.3-1).

| Sales Tracking |               |            |
|----------------|---------------|------------|
|                | Sales Items   | Send Email |
|                | Sales Actions | Sales Team |

Fig 2.3-1 Sales Team Member Input

2) In order to add a sales team member, select "Add" as shown below.

| Sa | Sales Team Member |        |   |  |  |  |  |
|----|-------------------|--------|---|--|--|--|--|
| Re | sults             | Search | : |  |  |  |  |
| ld | Nickname          | Name   |   |  |  |  |  |
| C  | Back 🔍            | Add    |   |  |  |  |  |

Fig 2.3-2 Adding a Sales Team member

3) Fill in the appropriate details for that sales team member including their Name, Nickname (please note that the nickname should represent something meaningful in relation to the sales team member for future reference), Contact Number and Email Address as is shown in Fig 2.3-3.

| Name            | John Doe             |   |
|-----------------|----------------------|---|
| Nickname        | johnd                |   |
| Phone           | +353-21-4-67-1616    |   |
| Email           | reception@azotel.com | ? |
| Jsername        | reception 🗘 🖓        |   |
| Google Calendar |                      | ? |

Fig 2.3-3 Sales Team member details

4) When selecting the username, it should correspond with that given to the Sales team member in the initial User Setup.

- 5) Finally a Google Email address can be specified for each sales team member, which will accommodate the integration with the Calendaring function in Google mail, similar to that of the SIMPLer Installer scheduling. (Please note that the addition of a Google Email is optional).
- 6) Finally Select "Add" in order to add the Sales Team member to the Sales Tracking Feature.

| Sales Team Member |          |                   |                      |                                           |     |  |  |  |
|-------------------|----------|-------------------|----------------------|-------------------------------------------|-----|--|--|--|
| Results           | Search : |                   |                      | Number of results to display per page : 5 | 0 🗘 |  |  |  |
| ld Nickname       | Name     | Phone             | Email                | Username Google Calendar                  |     |  |  |  |
| 3 ijohnd          | John Doe | +353-21-4-67-1616 | reception@azotel.com | reception                                 | θo  |  |  |  |

#### Fig 2.3-4 Sales Team member record

# -2.4- ENTERING A CUSTOMER RECORD

- 1) In order to open a new Sales Item under the Sales Tracking feature, the customer for whom the Sales Items will be opened for must first be inputted into SIMPLer.
- 2) Please refer to the Azotel SIMPLer Quick Start Tutorials V004 (2009-11), for a guide to Basic Customer Setup.

# -2.5- OPENING A SALES ITEM

1) In order to open a new Sales Item, go to *Customers* → *Sales Tracking* → *Sales Items* (Fig 2.5-1).

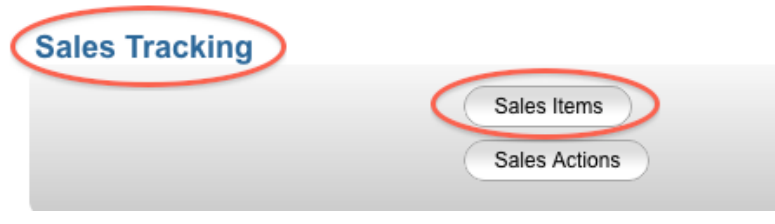

Fig 2.5-1 Sales Items

2) In order to add a new sales item select the "Add" button and fill in the appropriate details for that Item.

| (Add) | Send Sales Items Notification Email |
|-------|-------------------------------------|
|       |                                     |

| Sa  | es Items |          |       |              |             |                  |         |
|-----|----------|----------|-------|--------------|-------------|------------------|---------|
| Res | sults    |          |       | Distributor: | -           | Status to be dis | splayed |
|     |          |          |       | All 🗘        |             | open             | \$      |
| ld  | State    | Customer | ltem  | Channel      | Start Pr Va | lue Pipe         |         |
|     | •        |          | Title |              | Date io     | Value            |         |
|     |          |          |       |              | ri          |                  |         |
|     |          |          |       |              | ty          |                  |         |
|     |          |          |       |              |             |                  |         |

Fig 2.5-2 Adding a new Sales Items

- 3) Select a pre-entered customer from the drop down list for which the Sales Items will relate to. (Customer is entered into SIMPLer prior to opening a sales item).
- 4) Select the Sales Team member who will be the overall contact for the Sales Item.
- 5) Assign a Value to the Sales Item.
- 6) Assign a Title to the Sales Item.
- 7) The Date Reported field will automatically select the present date unless another date is defined.
- 8) The Reported by field will automatically select the User that is entering the Sales Item unless another name is defined.
- 9) Select the state of the Sales Item from the drop down list to represent its current progress. The Sales Tracking feature allows an operator to specify a Sales Value which is then equated to a Pipeline value according to the current state of Sales Item.
- 10) A description maybe given to the Sales Item by entering text into the description field. This may include anything from special customer requirements to information about the particular Sales Item.

#### Sales Opportunity

| Customer's           | Azotel Test - AzotelTest                                                      |
|----------------------|-------------------------------------------------------------------------------|
| Distributor          | •                                                                             |
| Reseller             |                                                                               |
| Azotel Sales         | · · · · · · · · · · · · · · · · · · ·                                         |
| Contact              | · ·                                                                           |
| Sales Team<br>Member | johnd 🗘                                                                       |
| Sales Value          | 150                                                                           |
|                      |                                                                               |
| Title                | Upgrade parkage                                                               |
| Date Reported        |                                                                               |
| December of Dec      | Nov - 4 - 2011                                                                |
| Reported By          | George                                                                        |
| State                | 00-lead                                                                       |
| Description          | -Background:<br>-Location of network deployment:                              |
|                      | -No. of existing subscribers:                                                 |
|                      | -Budget to Spend within 12 months:                                            |
|                      | -Source of Funds and are they available NOW [Gov / personal / VC /<br>other]? |
|                      | -Project timeframe:                                                           |
|                      | -Lead source:                                                                 |
|                      | -Radio Vendor:<br>-Are they looking at alternatives:                          |
|                      | -Who is the decision maker:                                                   |
|                      | -Any other information:                                                       |
|                      |                                                                               |
|                      |                                                                               |
|                      |                                                                               |
|                      | li                                                                            |
| Resolution /         | [george 20111104 09:28]                                                       |
| Notes                |                                                                               |
|                      |                                                                               |
|                      |                                                                               |
|                      |                                                                               |
|                      |                                                                               |
|                      |                                                                               |
|                      |                                                                               |
|                      |                                                                               |
|                      |                                                                               |
|                      |                                                                               |
|                      |                                                                               |
|                      | 10                                                                            |
| Priority             | 3 0                                                                           |
| Status               |                                                                               |
| Date                 |                                                                               |
| Updated/Closed       | Nov \$ 4 \$ 2011                                                              |
| Hours Spent          | 0                                                                             |
|                      |                                                                               |
| Back                 |                                                                               |
| Reset                |                                                                               |
| Add                  |                                                                               |

Fig 2.5-3 Sales item Input sheet

- 11) A Priority can also be defined for the Sales Item, so that all Items can be sorted according to their priority setting.
- 12) The status of the Sales Item can be set at this stage. This describes whether a Sales Item is Open, Closed, or Waiting for Customer. Once a Sales Item has been created, this status may be changed at any stage.

- 13) The Date Updated/Closed field will automatically default to the present date unless otherwise specified.
- 14) Once all the relevant information has been inputted, select the "Add" button in order to add the Sales Item record to SIMPLer.

| Sales Ite   | ems                      |                                                               |                                                    |                                                                                                    |                        |                                                                |                               |
|-------------|--------------------------|---------------------------------------------------------------|----------------------------------------------------|----------------------------------------------------------------------------------------------------|------------------------|----------------------------------------------------------------|-------------------------------|
| Results 1   | - 1 of 1                 | All \$                                                        | Status                                             | to be displayed:                                                                                                    | State to be displayed: | Sales Team Member:                                             | Results per page              |
| ld State    | Customer                 | ltem Channe<br>Title                                          | el Start Pr Value Pipu<br>Date io Valu<br>ri<br>ty | e Item Description<br>le                                                                                                    |                        | Sales Actions                                                  | Last Next<br>Updated Deadline |
| 451 00-lead | Azotel Test (AzotelTest) | Upprick<br>Reseller<br>Arotel Contact:<br>Sales Member: joind | 04 Nov 3 150.00 0.1                                | <sup>30</sup> -Background:<br>-Loation of herpixolinaborit:<br>-Loation of herpixolinaborit:<br>-Loation of herpixolinaborit:<br>-Budget to Spand within 12 months:<br>-Budget to Spand within 12 months:<br>-Source of Funds and are they available NOW (Gov /<br>personal / VC / other[?<br>-Privect Immetants:<br>-Type of Service i.e. is it Contract / Hotspot QR Both:<br>-Load source:<br>-Radio Vendor:<br>-Radio Vendor:<br>-Ant hery loading at alternatives:<br>-Hin is the decision maker:<br>-Hyo other information:          - | Id Action              | Add New Sales Action.<br>Date Agent Status<br>No Sales Actions | Of Nov Non OG                 |
| (Add) (S    | end Sales Items Not      | ification Email) Finished                                     | Reviewing                                          |                                                                                                    |                        |                                                                |                               |

Fig 2.5-4 Sales Item Record

- 15) Once the Sales Item has been recorded, a Sales Action can then be assigned to it as shown above circled in red.
- 16) The sales item may also be edited at any stage, by selecting the "E" button on the right hand side of the Sales Item record.
- 17) The customer record for whom the Sales Item record applies to may also be view at any stage by simply selecting the "C" button

# -2.6- OPENING A SALES ACTION

- 1) Opening a Sales Action for a Sales Item can be done in two ways,
  - i. Go to Customers → Sales Tracking → Sales Actions →Add (Fig 2.6-1)
  - ii. Go to Customers → Sales Tracking → Sales Items → Add New Sales Action (Fig 2.6-2)

| Sales Tracking |   |               |
|----------------|---|---------------|
|                | ( | Sales Items   |
|                |   | Sales Actions |
|                |   |               |

### Sales Actions

| Result   | ts       |          |                    |  |  |
|----------|----------|----------|--------------------|--|--|
| ld<br>•  | Deadline | Assigned | Potential Customer |  |  |
| Back Add |          |          |                    |  |  |

Fig 2.6-1 Adding a Sales Action from outside Sales Item record

|    |        | Add New Sale | 04 Nov | None   | θo |  |  |
|----|--------|--------------|--------|--------|----|--|--|
| ld | Action | Date         | Agent  | Status |    |  |  |
|    |        |              |        |        |    |  |  |

Fig 2.6-2 Adding a Sales Action whilst in a Sales Item

2) Next fill in the appropriate details regarding the new Sales Action.

| Add Sales Action                |                                                                                                    |
|---------------------------------|----------------------------------------------------------------------------------------------------|
| Sales Team Member               | (johnd 🗘                                                                                                    |
| Sales Item                      | 00-lead ( 2011-11-04) Upgrade package - George 🔹                                                                    |
| Description                     | Call customer regarding service upgrade<br>Customer has specified that they will be able to take a call<br>at 14.30 |
| Sales Team Member Fee (EUR)     | 0.00                                                                                                    |
| Opened Date                     | Mov \$ 4 \$ 2011                                                                                                    |
| Date Scheduled                  | Nov \$ 5 \$ 2011                                                                                                    |
| Time Scheduled                  | 14 \$:30 \$                                                                                                    |
| Closed Date                     |                                                                                                    |
| Notify Sales Team Member Via En | nail? 📃                                                                                                    |
| Back Reset Close                | Action Now Add                                                                                                    |

#### Fig 2.6-3 Sales Action input page

- 3) Select the Sales Team member that the Sales Action will apply to. This can be any Sales Team Member that has been set up on SIMPLer and does not have to correspond to the Sales Team Member that the Sales Item was assigned to initially. For the purpose of this guide, johnd is selected as the Sales Team Member as shown in Fig 2.6-3.
- 4) Select the Sales Item that the Sales Action will apply to. If the Sales Action is added through the route Customers → Sales Tracking → Sales Actions →Add then the Sales Item will need to be specified. If the Sales Action is added through the route Customers → Sales Tracking → Sales Items → Add New Sales Action then the Sales Item will automatically be specified.

- 5) A description can then be given to the Sales Action. This will generally describe what task the Sales Team Member must complete in relation to the specified Sales Item and may contain any other important information about the Action, i.e. if a customer would like to be called at a certain time as shown in **Fig 2.6-3**.
- 6) A Sales Team member fee may be outlined in the event that Sales Team Members work on a commission basis. However, this is not essential for the Sales Tracking aspect and may be left at the default option of 0.00 (EUR).
- 7) The Sales Action Opened Date is set to default to the present date unless otherwise defined, for the purpose of this guide; the Opened Date will be set to the 4<sup>th</sup>November 2011.
- 8) The Date Scheduled is the date on which the Sales Action should be completed. Similar to the Opened Date, this is set to default to the present date unless otherwise specified. For the purpose of this guide; the Date Scheduled will be set to the 5<sup>th</sup> November 2011, as seen in Fig 2.6-3.
- 9) The time for when the Sales Action should be completed can also be specified. This may not always be appropriate i.e. if a Sales Team Member is required to make a call to a potential Sales Lead, specifying a time for which to complete that action may be difficult due to a variety of reasons, however in regards to setting up a meeting/webinar, an exact time can be defined. The Time Schedule will automatically default to 00:00 unless otherwise specified, for the purpose of this guide, a time of 14:30 was specified to call "Customer", as this was the time requested by the customer as seen in Fig 2.6-3.
- 10) Finally in order to add the Sales Action to the Sales Item, select the "Add" button. The "Closed Date" and "Close Action Now" headings will be discussed in section -2.7- Closing a Sales Action.

| Status to<br>All    | be displayed:                                                                                                    | State to be displayed:                                                                                                    | Sales Team                                                   | Member:     | Results per page:      |
|---------------------|----------------------------------------------------------------------------------------------------|----------------------------------------------------------------------------------------------------|--------------------------------------------------------------|-------------|------------------------|
| Value Pipe<br>Value | Item Description                                                                                                    |                                                                                                    | Sales Actions                                                | Las<br>Upda | t Next<br>ted Deadline |
| 150.00 0.00         | -Background:<br>-Location of network deployment:<br>-No. of existing subscribers:<br>-No. of subscribers within 6 months:<br>-Budget to Spend within 12 months:<br>-Budget to Spend within 12 months:<br>-Source of Funds and are they available NOW [Gov /<br>personal / VC / other]?<br>-Project timeframe:<br>-Type of Service i.e. is it Contract / Hotspot OR Both:<br>-Lead source:<br>-Radio Vendor:<br>-Are they looking at alternatives:<br>-Who is the decision maker:<br>-Any other information: | d Action<br>2084 Call customer regarding<br>service upgrade<br>Customer has specified<br>that they will be able to<br>take a call at 14.30 | Add New Sales Action<br>Date Agent<br>2011-11-05 14:30 johnd | 3 Status    | 2011-11-05<br>14:30    |

- 11) The Sales Action is recorded under the Sales Action heading as shown in **Fig 2.6-4**, with the Description of the Sales Action, the Date and Time Scheduled and the Sales Team Member assigned to that action. Also, if multiple Sales Actions are specified then the date and time for the earliest open Sales Action will be shown under the "Next Deadline" Column. As there is only one action recorded in the above example, that deadline is shown.
- 12) A Sales Action can also be edited at any stage by clicking the "E" button within the Sales Action record as shown above.

# -2.7- CLOSING A SALES ACTION

- 1) A Sales Action can be closed in two ways;
  - i. Using the "Closed Date" in the Sales Action Input page.
  - ii. Using the "Close Action Now" in the Sales Action Input Page.

| Closed Date                    | Nov \$ 6 \$ 2011          |
|--------------------------------|---------------------------|
| Notify Sales Team Member Via E | Email? 🔲                  |
| Back Reset Delet               | e Close Action Now Update |

Fig 2.7-1 Closing a Sales Action

2) In order to close a Sales Action using the Closed Date field. A Date must be defined as shown above in Fig 2.7-1. For the purpose of this guide a date of the 6<sup>th</sup> November 2011 was defined. Once a Closed Date is set, press the "Update" button. The Sales Action will then be closed with the date showing the specified Closed Date.

|      |                                            | Sales Action      | s     |        | Last<br>Updated | Next<br>Deadline |
|------|--------------------------------------------|-------------------|-------|--------|-----------------|------------------|
|      |                                            | Add New Sales Act | tion  |        | 06 Nov          |                  |
| ld   | Action                                     | Date              | Agent | Status | ]               |                  |
| 2084 | Call customer regarding<br>service upgrade | 2011-11-06        | johnd |        | 1               |                  |
|      | Customer has specified                     |                   |       |        |                 |                  |
|      | that they will be able to                  |                   |       |        |                 |                  |
|      | take a call at 14.30                       |                   |       |        |                 |                  |

Fig 2.7-2 Closed Sales Action

3) A checked box under the Status heading denotes a closed Sales Action in order to represent that the Action has been completed. Also the Closed Date that was specified is shown under the Date

heading within the Sales Action record. Please not that there is no "Next Deadline" date, as the only Sales Action has been closed.

4) When using the "Close Action Now" button, the Sales Action will be closed with the closed date showing the present date on which the action was closed. Using the "Close Action Now" button will mean that no closed date needs to be specified. i.e. If the "Close Action Now" button is selected on the 10<sup>h</sup> November 2011, then the closed date will automatically be set to the 10<sup>th</sup> November 2011.

# -2.8- DEFINING PIPELINE VALUES

- 1) As discussed in section 2.5, when entering a Sales Item into SIMPLer, a monetary value can be assigned to each Item along with the Item's state, which is then equated to a Pipeline Value, according to predetermined Pipeline Values.
- 2) In order to change these pipeline values, go to Settings → Sales Opportunity Types (Fig 2.8-1).

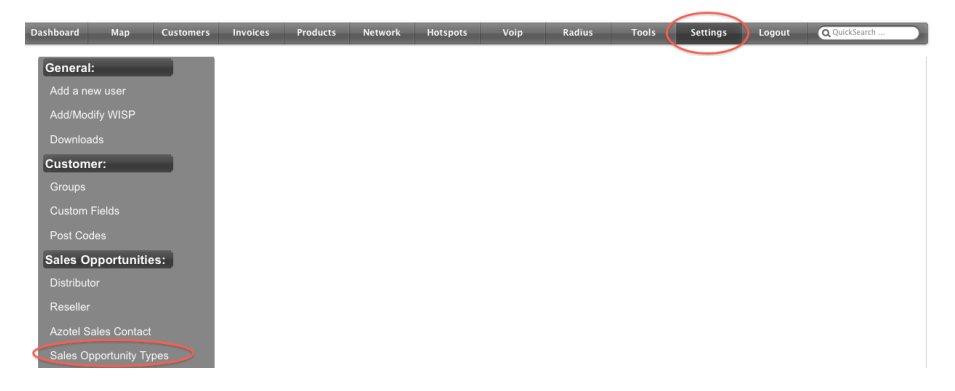

Fig 2.8-1 Accessing Pipeline Definitions

3) In order to add a pipeline definition, click the "Add Blank Row" button.

Back Update Pipeline Definitions

| Name                |   | Sales Tracking | Value [%] | Priority | Group  | Negative            | Fade Out | Pipeline End |          |
|---------------------|---|----------------|-----------|----------|--------|---------------------|----------|--------------|----------|
| 001_Target_Falldown | < | 0.00           | (         | 0.00     | Target | ✓                   |          | ✓            | Delete   |
| 001_Target_L1       |   | 0.00           |           | 0.00     | Target |                     |          |              | Delete   |
| 001_Target_L2       |   | 0.00           |           | 0.00     | Target |                     |          |              | Delete   |
| 001_Target_L3       |   | 0.00           |           | 0.00     | Target |                     |          |              | Delete   |
| 002_FSA             |   | 0.00           |           | 0.00     | FSA    |                     |          |              | Delete   |
| 002_FSA_Fallback    |   | 0.00           |           | 0.00     | FSA    |                     |          |              | Delete   |
| 002_FSA_Falldown    |   | 0.00           |           | 0.00     | FSA    |                     |          |              | Delete   |
| 003_IG              |   | 25.00          |           | 0.00     | IG     |                     |          |              | Delete   |
| 003_IG_Fallback     |   | 0.00           |           | 0.00     | IG     | <ul><li>✓</li></ul> |          | ✓            | Delete   |
| 003_IG_Falldown     |   | 0.00           |           | 0.00     | IG     | ✓                   |          |              | Delete   |
| 004_FPDD            |   | 50.00          |           | 0.00     | FPDD   |                     |          |              | Delete   |
| 004_FPDD_Fallback   |   | 0.00           |           | 0.00     | FPDD   | ✓                   |          | ✓            | Delete   |
| 004_FPDD_Falldown   |   | 0.00           |           | 0.00     | FPDD   | ✓                   |          |              | Delete   |
| 005_VY              |   | 90.00          |           | 0.00     | VY     |                     |          |              | Delete   |
| 005_VY_Fallback     |   | 0.00           |           | 0.00     | VY     | <ul><li>✓</li></ul> |          | ✓            | Delete   |
| 005_VY_Falldown     |   | 0.00           |           | 0.00     | VY     |                     |          |              | Delete   |
| 006 Closed          |   | 100.00         |           | 0.00     | Closed |                     |          |              | (Delete) |

Fig 2.8-2 Addition of Pipeline Definitions

- 4) Populate the blank row under the headings, Name, Sales Tracking Value [%] and Priority. For the purpose of this guide, "003-IG" (Information Gathering) was used as the name of the pipeline definition, 25% as the sales tracking value.
- 5) Pipeline definitions can also be deleted by clicking the delete button along side the chosen pipeline value.
- 6) In order to save the pipeline definitions, click on the "Update Pipeline Definitions" button, which will update any changes made to SIMPLer.

#### -2.9- CLOSING A SALES ITEM

- Once all Sales Actions have been completed and closed for a given Sales Item, the Status of the Sales Item can be changed from Open to Closed, in order to specify which Sales Item have been finalized.
- 2) To close a Sales Item, go to **Customer**  $\rightarrow$  **Sales Tracking**  $\rightarrow$  **Sales Items**.

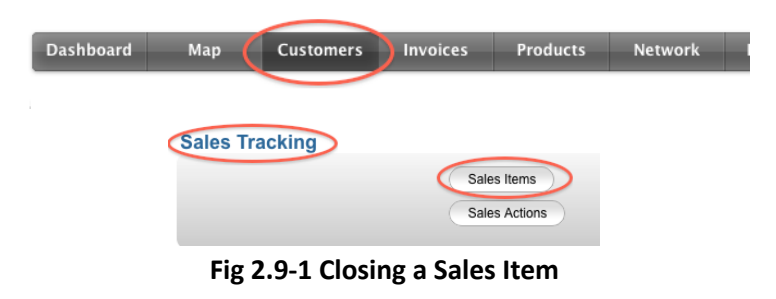

- 3) Click on the "E" button on the right hand side of the chosen Sales Item that is required to be closed.
- 4) Next under the Status heading, from the drop down list select the "closed" option and click "update" when ready. This will update the status of the Sales Item to closed.

| ( | Status                 | closed  | \$      |
|---|------------------------|---------|---------|
|   | Date<br>Updated/Closed | Nov \$8 | \$ 2011 |
|   | Hours Spent            | 0       |         |
|   | Back                   |         |         |
|   | Delete                 |         |         |

Fig 2.9-2 Selecting Closed status from Sales Item record

5) All closed Sales Items can be view by selecting "Closed" from the drop down list under the Status to be displayed heading.

| lesults 1         | - 1 of 1                 |                    | Distributor:                                                        |               |                      | Clo    | atus to<br>sed | be displayed:                                                                                                    |
|-------------------|--------------------------|--------------------|---------------------------------------------------------------------|---------------|----------------------|--------|----------------|----------------------------------------------------------------------------------------------------|
| d State           | Customer                 | ltem<br>Title      | Channel                                                             | Start<br>Date | Pr<br>io<br>ri<br>ty | Value  | Pipe<br>Value  | Item Description                                                                                                    |
| 51 <u>00-lead</u> | Azotel Test (AzotelTest) | Upgrade<br>package | Distributor:<br>Reseller:<br>Azotel Contact:<br>Sales Member: johnd | 04 Nov        | 3                    | 150.00 | 0.00           | -Background:<br>- Jocolian of Interviewing displayment:<br>-No. of existing subscribers:<br>-No. of subscribers within 6 months:<br>-Budget to Spend within 12 months:<br>-Budget to Spend within 12 months:<br>-Source of Funds and are they available NOW [Gov<br>personal / VC / other]?<br>-Type of Service 1e. is it Contract / Hotspot OR Both<br>-Type of Service 1e. is it Contract / Hotspot OR Both<br>-And Verdor:<br>-And Verdor:<br>-And they looking at alternatives:<br>-Any other information: |

Fig 2.9-3 Display of all closed Sales Items.

#### -2.10-EMAIL NOTIFICATION OF OPEN SALES ACTIONS

- 1) There are two methods by which Sales Team Members can receive email notification of any open Sales Actions that are assigned to them.
  - i. Daily automatic notification
  - ii. Manual notification
- In order to manually notify Sales Team members about open Sales Actions, go to Customers → Sales Tracking → Send Email, (Fig 2.10-1).

| Dashboard | Map 🌔 | Customers      | Invoices      | Products | Network |  |
|-----------|-------|----------------|---------------|----------|---------|--|
|           |       |                |               |          |         |  |
|           |       |                |               |          |         |  |
|           | Α     | zotel Confider | ntial Proprie | tarv     |         |  |

© Azotel Technologies Ltd 2024

| Sales Tracking |               |            |
|----------------|---------------|------------|
|                | Sales Items   | Send Email |
|                | Sales Actions | Sales Team |

Fig 2.10-1 Manual notification of Open Sales Items

3) In order to send a Sales Items email, the email address to which the notification will be sent must be specified.

|                                                       | Search for information                                |
|-------------------------------------------------------|-------------------------------------------------------|
| Search for Information                                | Sales Items                                           |
| Sales Items                                           | An email will be sent to the following email address: |
|                                                       | reception@azotel.com                                  |
| An email will be sent to the following email address: | Select Sales Opportunity Type                         |
| reception@azotel.com                                  |                                                       |
|                                                       |                                                       |
| Select Sales Opportunity Type:                        | 00-fallback                                           |
|                                                       | 00-dead                                               |
| All                                                   | 05-prospect                                           |
|                                                       | 10-webinar                                            |
| Submit                                                | 30-Quote                                              |
|                                                       | 85-verbal                                             |
|                                                       | 95-payment received                                   |
| Customer search >>                                    | 99-live                                               |
|                                                       |                                                       |
|                                                       |                                                       |

#### Fig 2.10-2 Email submission for Email Notification

- 4) Next the Sales Item Type can be specified, so that the report received by the Sales Team Member can contain all Sales Actions or Sales Actions with states, lead, prospect, proposal etc.
- 5) In order to send the email notification, click the "Submit" button.
- 6) The drawback of using the manual email notification process is that there is no control over the overall content of the email that is sent to the specified email address, and any Sales items as specified by the Sales Item Type will be sent to that email address regardless of whether all the items relates to that individual or not. If it is required to send a Sales Team member an email notification with only the Sales Items that relate to them then the automatic notification systems will be more appropriate.
- 7) For the automatic email notification for the Sales Tracking to work, an email address must be defined for each Sales Team Member according to Section 2.3 in this guide.
- 8) Once an email address has been defined, any open Sales Action that a Sales Team Member is assigned to will only be sent to that particular Sales Team Member daily, until all open Sales Actions for that Sales Team Member are closed, or there are no Sales Actions assigned to that Sales Member.

9) The email notification that the Sales Team Member will receive will be in the form of an excel report.

| Attached is the list of sales issues of type 'All'.                                                                                          |
|----------------------------------------------------------------------------------------------------|
| If you have any questions or need further help on any of the contents, please do not hesitate to contact u                                   |
| Azotel Technologies Ltd.<br>River House<br>Blackpool Park<br>Cork                                                                            |
| Email: <u>neth@azotel.com</u><br>Phone: +353 21 467 1600<br>Fax: +353 21 467 1699<br>WWW: <u>www.azotel.com</u><br>1 open acti0.xls (5.5 KB) |

#### Fig 2.10-3 Example of Sales Notification Email

10) Once the excel attachment, as shown in **Fig 2.10-3**, has been opened, the Sales Team member will be presented with an excel spreadsheet outlining the main details of the Sales Items for which that Sales Team Member has open actions for.

|       | A                             | В             | C                    | D             | E                 | F       | G                          | Н              |                                                                                                    |                 | K                | L      | M       | N                  | 0        | Р                                                                                                    | 0                   | R           | S        | T                       | U                | V |
|-------|-------------------------------|---------------|----------------------|---------------|-------------------|---------|----------------------------|----------------|----------------------------------------------------------------------------------------------------|-----------------|------------------|--------|---------|--------------------|----------|----------------------------------------------------------------------------------------------------|---------------------|-------------|----------|-------------------------|------------------|---|
| 1     | Sales Team<br>Member Nickname | Customer Name | Customer<br>Nickname | Phone         | Email             | Contact | Address                    | Customer Notes | Sales Team Member Actions                                                                                                    | Last<br>Updated | Next<br>Deadline | Value  | State   | Pipelined<br>Value | Priority | Opportunity Description                                                                                                    | Opportun<br>ity Age | Distributor | Reseller | Azotel Sales<br>Contact | Date<br>Reported |   |
| 2     | johnd                         | Azote Test    | AzotelTest           | 021-467-16-16 | george@azolei.com |         | Riverhouse, Blackpool Cork |                | Sales Team Member; pind<br>Dadine: 2011-161-03<br>Antion: 2010-161-03<br>Antion: 2010 custome regarding service<br>upgrade. Customer has specified that<br>they will be able to take a call at 14.30<br>ID & Status; (2057) open | 05/11/2011      |                  | 150.00 | prospec | 15.00              | 3        | Bedground:<br>Location of InterNet deployment:<br>Net of subscribers:<br>A of subscribers:<br>Bedget IS Sports within 1 Carothic<br>Bedget IS Sports within 1 Carothic<br>Jenson IV (Centry)<br>Paperic Interfarme<br>- Type of Carothic La Contract / Hotppol CR Bott:<br>- Type of Carothic La Contract / Hotppol CR Bott:<br>- Are they locating at Alternatives:<br>West In the decision maker.<br>- Any diver information: | 75                  | Azotel      |          |                         | 11/06/2011       |   |
| 3 4 5 | Azotel Technologie            | s Ltd. 2011   |                      |               |                   |         |                            |                |                                                                                                    |                 |                  |        |         |                    |          |                                                                                                    |                     |             |          |                         |                  |   |

#### Fig 2.10-4 General Layout of Sales Item report

- 11) This will outline;
  - Sales Team Member Nickname
  - Customer Name
  - Customer Nickname
  - Phone
  - Email
  - Contact
  - Address
  - Customer Notes
  - Sales Team Member Actions

- Next Deadline Date
- Value
- State
- Pipelined Value
- Priority
- Opportunity Description
- Opportunity Age
- Distributor
- Azotel Sales Contact

• Last Updated

Date reported

# -3- SIMPLER SALES TRACKING FUNCTIONALITY FOR SALES TEAM MEMBERS

#### -3.1- SALES TEAM MEMBER ACCESS TO SALES TRACKING FEATURE

...

.. ..

1) When a Sales Team Member is set up on SIMPLer as a User, they will receive an Email outlining their Username, password, their administrator operator and their login URL.

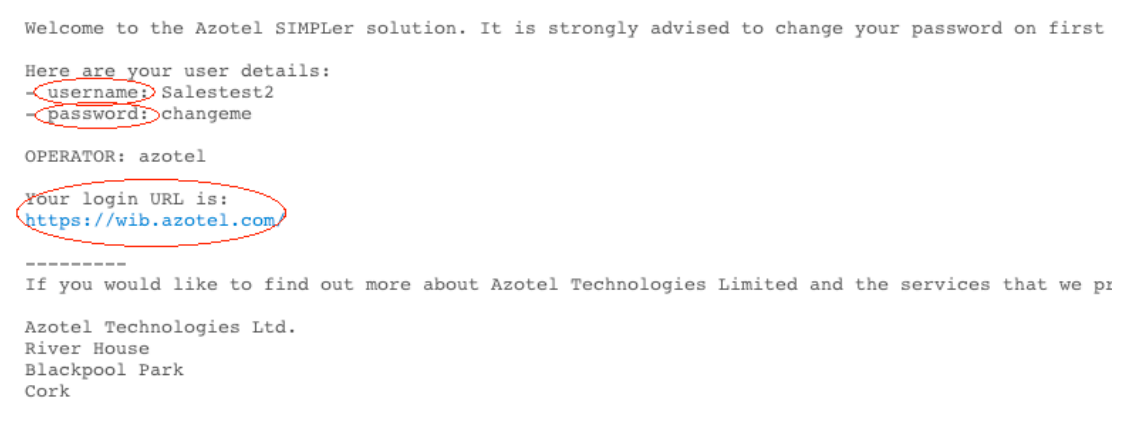

#### Fig 3.1-1 Example of email received with Login details for SIMPLer

2) When a Sales Team Member clicks on the Login URL as shown in Fig 3.1-1, they will be redirected to the SIMPLer Login page (Fig 3.1-2).

. .

| Authentio   | cation required          |           |
|-------------|--------------------------|-----------|
| Login       |                          |           |
| UserID      | johndoe                  | $\supset$ |
| Password    | ·····                    | >         |
| Login       |                          |           |
| Forgotten y | our user ID or password? |           |

#### Fig 3.1-2 Entering Login Details for Sales Team Members

 Once directed to the Login page, fill in the appropriate details i.e. UserID (Username) and Password as outline in Fig 3.1-1, and select the "Login" button.

- 4) The Sales Team Member will then be prompted to change their password given that it is their first login, but this will only need to be done once.
- 5) Fill in the new password where instructed and select "Update".

| This is your first l<br>continue.: | ogin. Please change your | password to |
|------------------------------------|--------------------------|-------------|
| Password                           | •••••                    |             |
| Confirm                            | •••••                    |             |
| Update                             |                          | 1           |

#### Fig 3.1-3 Password Change for first Login

6) The Sales Team Member will then be redirected back to the initial login page as seen in Fig 3.1 2, where they will be required to re-enter their UserID and new password in order to access the Sales Tracking feature on SIMPLer.

# -3.2- SALES TEAM MEMBER'S USER RIGHTS ON SIMPLER

- Following the Sales Team Member User setup stage in section 2.1 of this guide, Sales Team Members will have limited usability of SIMPLer according to the User rights assigned to them. This will limit their view to only the Sales Tracking feature as shown in Fig 3.2-1
- In order to access the Sales Item records on SIMPLer, go to Customers → Sales Tracking → Sales Items (Fig 3.2-1).

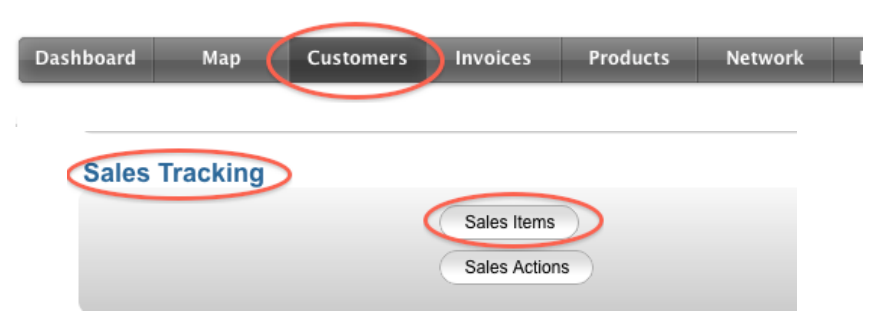

Fig 3.2-1 Access Sales Items in SIMPLer

3) This will only allow the Sales Team Member to view any open Sales Item for which he has been assigned to or for which he has an open Sales Action.

4) Due to the User rights defined in section 2.1, a Sales Team Member will only be able to view the Sales Items that they have either been assigned to or have a closed/open action for (Fig 3.2-2). They will not be able to see other Sales Team Members' Sales Items.

| Sales Iter         | ns                       |                                  |                                                                      |                           |        |               |                                                                                                    |                                                                                                    |                                                                    |              |                    |            |
|--------------------|--------------------------|----------------------------------|----------------------------------------------------------------------|---------------------------|--------|---------------|----------------------------------------------------------------------------------------------------|----------------------------------------------------------------------------------------------------|--------------------------------------------------------------------|--------------|--------------------|------------|
| Results 1 -        | 2 of 2                   |                                  | Distributor:                                                         |                           | St     | atus t        | be displayed:                                                                                                    | State to be displayed:                                                                                                    | Sales Team Member                                                  | $\mathbf{D}$ | Results p          | All 🛟      |
| ld State           | Customer                 | ltem<br>Title                    | Channel                                                              | Start Pr<br>Date io<br>ri | Value  | Pipe<br>Value | Item Description                                                                                                    |                                                                                                    | Sales Actions                                                      | Las<br>Updat | Next<br>ed Deadlir | ne         |
| 452 05-prospect    | Azotel Test (AzotelTest) | Upgrade<br>from<br>1Mb to<br>2Mb | (Distributor:<br>Reseller:<br>Azotel Contact:<br>Sales Member: johnd | 04 Nov 3                  | 0.00   | 0.00          | -Background:<br>4-backinn of network deployment:<br>4-backinn of network deployment:<br>4-back of subcrockers within 12 months:<br>4-back of the Spend within 12 months:<br>4-back and the share all within 12 months:<br>4-back of the Share and the share all within 12 months:<br>4-back oncore:<br>4-back oncore:<br>4-back | ld Action                                                                                                    | Add New Sales Actors.<br>Date Agent Status<br>No Sales Actors      | 04 No        | r None             | <b>9</b> 0 |
| 451 <u>00-lead</u> | Azotel Test (AzotelTest) | <u>Upgrade</u><br>package        | Distributor:<br>Reseller:<br>Azolel Contact:<br>Sales Member johnd   | 05 Nov 3                  | 150.00 | 0.00          | -Background:<br>-Location of network deployment:<br>-Mo, of withing waterborker:<br>-Mo, of withing waterborker:<br>-Background Forman and an they available NOW (Gor /<br>personal / V/ C obset?)<br>-Parton 4/ V/ C obset?<br>-And sources:<br>-And sources:<br>-And sources:<br>-Mo to the doction mater:<br>-Mo the indoction:<br>-Mo the indoction:                                                                                                    | d Action<br>2046 Call customer regarding<br>service upgrade<br>Customer has specified<br>that they will be able to<br>take a call at 14.30 | Add New Sales Actor.<br>Date Addtd. Status<br>g 2011-11-06 jehnd J | 06 No        | r None             | <b>Ø</b> o |

Fig 3.2-2 Display of Sales Items for a Sales Team Member

- 5) In order to access the Sales Actions Record, go to Sales Tracking → Sales Actions
- 6) Similar to the Sales Items records, Sales Team Members will only be able to view the Sales Actions that are associated with them and will not be able to view other Sales Team Members' actions.

| Sales Actions |  |
|---------------|--|
|---------------|--|

| 2084 05 Nov 2011 johnd Azotel Test Call customer regarding service upgrade Custom specified that they will be able to take a call at 1 | er has<br>4.30 |
|----------------------------------------------------------------------------------------------------|----------------|

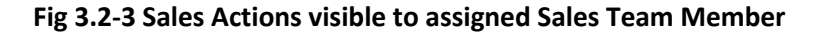

- 7) Finally in order to access the Sales Team Member details, go to Sales Tracking → Sales Team. This will allow Sales Team Members to change their own details if it is required to do so i.e. change of telephone number, change of email etc.
- 8) In order to change any details regarding Sales Team Members, press the "E" button on the right hand side of the screen to be redirected to the Modify Sales Team Member page.

| Name                     | John Doe             |   |  |  |  |  |  |  |  |  |
|--------------------------|----------------------|---|--|--|--|--|--|--|--|--|
| Nickname                 | johnd                |   |  |  |  |  |  |  |  |  |
| Phone                    | +353-21-4-67-1616    |   |  |  |  |  |  |  |  |  |
| Email                    | reception@azotel.com |   |  |  |  |  |  |  |  |  |
| Username                 | reception 🗘 ?        |   |  |  |  |  |  |  |  |  |
| Google Calendar          |                      | ? |  |  |  |  |  |  |  |  |
| Back Reset Delete Update |                      |   |  |  |  |  |  |  |  |  |

#### Modify Sales Team Member

Fig 3.2-4 Modify Sales Team Member Page

9) Change any details that are required to be changed i.e. Phone number, Email etc., and select "Update" in order to save the changes.

# -3.3- ADDING A NEW SALES ACTION TO A SALES ITEM

- In order for a Sales Team Member to open a Sales Action for a given Sales Item, the steps are outlined in section 2.6 of this guide. (Note that there are a few exceptions in relation to Sales Team Members).
- 2) If a Sales Team Member is adding a Sales Action through the route *Customers* → *Sales Tracking* → *Sales Actions* →*Add*, then they will only be able to add a Sales Action to a Sales Item for which they have a pre-existing Sales Action.
- 3) If a Sales Team Member is adding a Sales Action through the route Customers → Sales Tracking → Sales Items → Add New Sales Action, then the Sales Item will have already been set to default to that Item.

# -3.4- CLOSING/MODIFYING A SALES ACTION

- 1) Closing a Sales Action is outlined in section 2.7 of this guide.
- 2) Sales Team Members will only be able to close the Sales Actions to which they have been assigned. Sales Team Member will not be able to close any other Sales Actions relating to other Sales Team Members.
- 3) Updating a Sales Action can be done in two ways;
  - i. Go to **Customers**  $\rightarrow$  **Sales Tracking**  $\rightarrow$  **Sales Actions**  $\rightarrow$  "E"
  - ii. Go to Customers → Sales Tracking → Sales Items → Sales Action →"E"
     Azotel Confidential Proprietary
     © Azotel Technologies Ltd 2024

4) Once the edit "E" button has been pressed the Sales Team Member will be directed to the Modify Sales Action page.

| Modify Sales Action             |                                                                                                    |
|---------------------------------|----------------------------------------------------------------------------------------------------|
| Sales Team Member               | johnd 🗘                                                                                                    |
| Sales Item                      | 00-lead ( 2011-11-05) Upgrade package - George 🛟                                                                                                    |
| Description                     | Call customer regarding service upgrade<br>Customer has specified that they will be able to take a call<br>at 14.30<br>Tried calling at 14.30 on the 5th November, but no answer |
|                                 | will try again on the 6th November at the same time.                                                                                                    |
| Sales Team Member Fee (EUR)     | 0.00                                                                                                    |
| Opened Date                     | III Nov \$ 4 \$ 2011                                                                                                    |
| Date Scheduled                  | Nov \$ 6 \$ 2011                                                                                                    |
| Time Scheduled                  | 14 🛟: 30 🗘                                                                                                    |
| Closed Date                     |                                                                                                    |
| Notify Sales Team Member Via En | nail? 🗌                                                                                                    |
| Back Reset Delete               | Update                                                                                                    |

Fig 3.4-1 Modify Sales Action Page

- 5) From the example below, the Sales Team Member has updated the description of the Sales Action, as he was unable to contact the Customer at the time specified. He has stated that he was unable to contact them and that he will contact them at the same preferred time on the next day.
- 6) As well as updating the description of the Sales Action, the date scheduled can also be updated to reflect the added description within the Sales Action
- 7) Selecting the "Update" button will then save these changes and update the Sales Action within the Sales Item record.

|      |                                                                                                    | Sales Actions         |          |        | Last Next<br>Updated Deadline |
|------|----------------------------------------------------------------------------------------------------|-----------------------|----------|--------|-------------------------------|
|      |                                                                                                    | Add New Sales Action. | <u>.</u> |        | 04 Nov 2011-11-06             |
| ld   | Action                                                                                                    | Date                  | Agent    | Status | 14.50                         |
| 2084 | Call customer regarding<br>service upgrade<br>Customer has specified<br>that they will be able to<br>take a call at 14 30 ded | 2011-11-06 14:30      | johnd    | G      |                               |
|      | calling at 14.30 on the 5t<br>November, but no answe<br>will try again on the 6th<br>November at the same<br>time.            | r                     |          |        |                               |

Fig 3.4-2 Modified Sales Action

8) From the example above, it can be seen that the date and next deadline have been updated to reflect the modified date and the Action description has been updated.

# -3.5- CLOSING A SALES ITEM

- 1) The steps for closing a Sales Item are outlined in section 2.9 of this guide.
- 2) Similar to sections 3.3 and 3.4 of this guide, Sales Team Members will only be able to close the Sales Items for which they have Sales Actions assigned to them.

# -3.6- ENHANCED TOTAL REPORTS – SALESMAN FILTERS

There is a feature in SIMPLer under the Invoices -> Totals section, which allows operators to filter all the reports by sales personnel:

- Value Added Reseller
- Master Agent
- Regional Sales Manager
- Salesman

Selecting one of the above and clicking the "Generate" button will generate figures regarding customers who belong to the selected sales representative.

| Dashboard         | Customers | Invoices    | Products | Network  | Hotspots    | Radius                    | Tools                                | Settings  | Logout | Q QuickSearch |
|-------------------|-----------|-------------|----------|----------|-------------|---------------------------|--------------------------------------|-----------|--------|---------------|
| Change            | Reporting | Parameter   | s        |          |             |                           |                                      |           |        |               |
| Date<br>From Date | e: 🔳 [ju  | n 🗘 1 🗘     | S        | Sorting  |             |                           | Customers                            |           |        | Users         |
| To Date:          |           | n  \$ 30 \$ | 2012     |          |             |                           | _                                    |           |        |               |
| Generate          | e Report  |             |          |          |             |                           | Salesman Detail                      | s         |        |               |
| Type of R         | sum       | mary        |          | Generate | Download Re | port: 🗐 🛸                 | Value Added Re                       | seller (  |        | Master Agent  |
|                   |           |             |          |          |             |                           | Regional Sales M                     | tanager ( |        | Salesman      |
|                   |           |             |          |          |             |                           |                                      |           |        |               |
|                   |           |             |          |          | Financia    | liv<br>I Figure:<br>by da | vetest<br>s - Summary R<br>ate (ASC) | eport     |        |               |

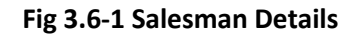

# -4- QUOTES

A new feature has been added to the SIMPLer platform that allows operators to add quotes to customer accounts. This has been added to aid the sales process. Quoting in SIMPLer is similar in many ways to

invoicing with the difference being that quotes themselves do not take part in the financial processes. However, quotes can be used at a later date to generate a **custom** invoice.

# -4.1- ACCESS TO QUOTES

There are some user rights associated with the quotes functionality. Check with your administrator if you have the rights required to use the feature.

- access: Allows users to access the quotes pages, and to view quotes.
- add: Allows users to add quotes of their own.
- modify: Allows users to modify quotes.
- delete: Allows users to delete quotes.

| quotes | access 🕑 | add 🕑 | modify 🥑 | delete 🕑 |
|--------|----------|-------|----------|----------|
|        |          |       |          |          |

Fig 4.1-1 User Rights pertaining to Quotes

The quotes list is accessible from a number of areas in SIMPLer:

**1)** "Quotes" link in the "Sales Tracking" section of the "Customers" page. This link will re-direct the operator to a quote search page as presented on Fig 3-1-2. The page will allow operators to browse quotes using various parameters, to download the quote PDF file, to view quote change history or to visit the associated customer account.

| Sales Tracking           |  |
|--------------------------|--|
| Sales Items Send Email   |  |
| Sales Actions Sales Team |  |
| Cuoles                   |  |

General

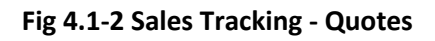

| Azotel Confidential Proprietary |
|---------------------------------|
| © Azotel Technologies Ltd 2024  |

| shboard         | Map Cu   | stomers Maintenance                      | Invoices Products | Network Hotspots                        | RADIUS              | Tools Setting | gs                  | QuickSearch         |
|-----------------|----------|------------------------------------------|-------------------|-----------------------------------------|---------------------|---------------|---------------------|---------------------|
| uotes           |          | © Quote No     © Invoicing I     Search: | D ?               | Status<br>Date From: III [<br>To: III ] | v<br>v<br>sort Orde | r Ascending v |                     |                     |
| Results 1 - 2 d | of 2     |                                          |                   |                                         |                     | Nu            | imber of results to | splay per page : 50 |
| Quote ID        | Quote No | Customer Invoicing ID                    | ) Date            | Total Amount                            | Status              | Sale          | es Opportunity      |                     |
| 1               | 1        | DCorbeit                                 | 23 Feb 2015       | 49.99                                   | Standard            |               |                     | <u>-</u> ,⊜000      |
|                 | 2        | 010100                                   | 22 Eab 201E       | 40.00                                   | Standard            | 6: Domo Sal   | los Opportunity     | 60.0                |

Fig 4.1-3 Invoices – Quotes

**2)** "Quotes" link from "Search" section of "Invoices" page. This link takes to the quote search page as presented on Fig 1-3 that allows the operator to browse quotes using various parameters, download quote PDF file, view quote change history or to access the associated customer account.

|                 | mySIMPLer<br>Customer Statements Summary<br>Home/Business Customers<br>Deferred Income Report    | Manage Templates<br>Referral Fee Tracker                                                                    |
|-----------------|--------------------------------------------------------------------------------------------------|----------------------------------------------------------------------------------------------------|
| Search Invoices | Invoice No     Invoicing ID     Search:     ?                                                    | Payment Status<br>Invoice Date From: III •<br>To: III •<br>Niew Invoice List/Search Sort Order Descending • |
| Other           | Customer Prepayments<br>Payment Authorization Codes<br>Payment Transaction Log                   | Customer Credits<br>CCLF-Check Transaction Log<br>Cuotes                                                    |
|                 | Documentation   <u>Release Note</u><br>copyright © Azotel Technologies Ltd. 2004 -<br>Stor 1.10s | <u>\$</u><br>2015                                                                                           |

Fig 4.1-4 Invoices – Quotes

**3)** "Quotes" section of the "Sales Items" (Sales Opportunities) page. This section allows operators to add quotes to particular sales items.

| Azotel Confidential Proprietary |
|---------------------------------|
| © Azotel Technologies Ltd 2024  |

| D              | ashboard Ma               | ap Custo                                | mers Maintenance Ir                                                                                                    | nvoices P                             | Products                                                                  | Network                                                           | Hotspots             | RADIUS          | Tools     | Settings |                                                    | QuickSearch |               |
|----------------|---------------------------|-----------------------------------------|----------------------------------------------------------------------------------------------------|---------------------------------------|---------------------------------------------------------------------------|-------------------------------------------------------------------|----------------------|-----------------|-----------|----------|----------------------------------------------------|-------------|---------------|
| Add S          | Send Sales Items N        | lotification Emai                       |                                                                                                    |                                       |                                                                           |                                                                   |                      |                 |           |          | Month:                                             | ll ▼ Exp    | ort Report 🖲  |
| Results        | 1 - 2 of 2                |                                         | Value Added Reseller:                                                                                                    | ſ                                     | Status t                                                                  | o be displayed:                                                   |                      | State to be dis | played:   | Sale     | s Team Member:                                     | Resi        | Its per page: |
| ld State       | Customer                  | Item Title                              | Channel / Quot                                                                                                    | es                                    | open<br>Deta                                                              | •<br>ils                                                          | Item De              | scription       | •         | All      | Vales Actions                                      |             | All V         |
| 8 fall<br>back | Declan Corbeit (DCorbeit) | <u>Demo Sales</u><br><u>Opportunity</u> | Value Added Reseller:<br>Master Agent:<br>Regional Sales Manager:<br>Sales Member:                                                                                                 | Sta<br>Pri<br>Va<br>DineOndor<br>Ne   | art Date:<br>iority:<br>ilue:<br>pe Value:<br>st Updated:<br>xt Deadline: | 23 Feb 2015 This is a<br>3<br>0.00<br>0.00<br>23 Feb 2015<br>None | test Sales opportuni | ty              | Id Action | Ad<br>Di | d New Sales Action<br>Ite Agen<br>No Sales Actions | t Status    | 90            |
|                |                           |                                         | Add Quote           No         Date         Amount         S           2         23 Feb 2015         49.99         51.           3         23 Feb 2015         1845.00         St. | itatus<br>andard 20<br>andard 20      |                                                                           |                                                                   |                      |                 |           |          |                                                    |             |               |
| <u>5 lead</u>  | Patrick Murray (PMurray)  | No<br>connection/Information            | Value Added Reseller:                                                                                                    | Sta                                   | art Date:                                                                 | 15 Nov 2011 No conn<br>3 Phone u                                  | ection               |                 |           | Ad       | d New Sales Action                                 |             | <b>(3 ()</b>  |
|                |                           | on Phone service                        | a Master Agent:<br>Regional Sales Manager:<br>Sales Member: Anne<br>Add Quote                                                                                                    | MarieHolland Print<br>MarieHolland Ne | iority:<br>lite:<br>pe Value:<br>st Updated:<br>xt Deadline:              | 3.0 Phone u<br>0.00<br>15 Nov 2011<br>None                        | grade                |                 | Id Action | D        | ite Agen<br>No Sales Actions                       | : Status    |               |
| Add            | Send Sales Items N        | lotification Emai                       |                                                                                                    |                                       |                                                                           |                                                                   |                      |                 |           |          |                                                    |             |               |

Fig 4.1-5 Sales Items – Quotes

**4)** Last 5 Sales Opportunities" section of "Customer Details" page. This section allows operators to add quotes to particular sales items directly from the customer details page.

| Last 5 Notes                               | (add) (all)         |                                 |                               |                                        |               |                   |             |              |
|--------------------------------------------|---------------------|---------------------------------|-------------------------------|----------------------------------------|---------------|-------------------|-------------|--------------|
| Date<br>No Added Notes                     |                     | Reported By                     | Title                         |                                        | Note Text     |                   |             |              |
| Last 5 Sales                               | Opportuni           | ties (add)(all)                 |                               |                                        |               |                   |             |              |
| Date<br>23 Feb 2015                        | Status<br>fall back | Title<br>Demo Sales Opportunity | Add Qu<br>No Date<br>3 23 Feb | Amount Status<br>2015 1.845.00 Standar | s<br>nd 🔁 🕒 🖾 | Sales Team Member |             | Online Order |
| Last 5 Mainte                              | nance (add.         | .) ( <u>all</u> )               |                               |                                        |               |                   |             |              |
| Date                                       | Reported            | Ву                              | Title                         | Status                                 | Closed By     |                   | Description |              |
| Last 5 Mainte<br>Date<br>No Open Maintenar | Reported            | .) ( <u>all)</u><br>By          | Title                         | Status                                 | Closed By     |                   | Description |              |

Fig 4.1-6 Last 5 Sales Opportunities

5) "Last 5 Quotes" Section of "Customer Details" page. This section allows to add quotes to a customer account.

# ils

# Declan Corbeit, DCorbeit

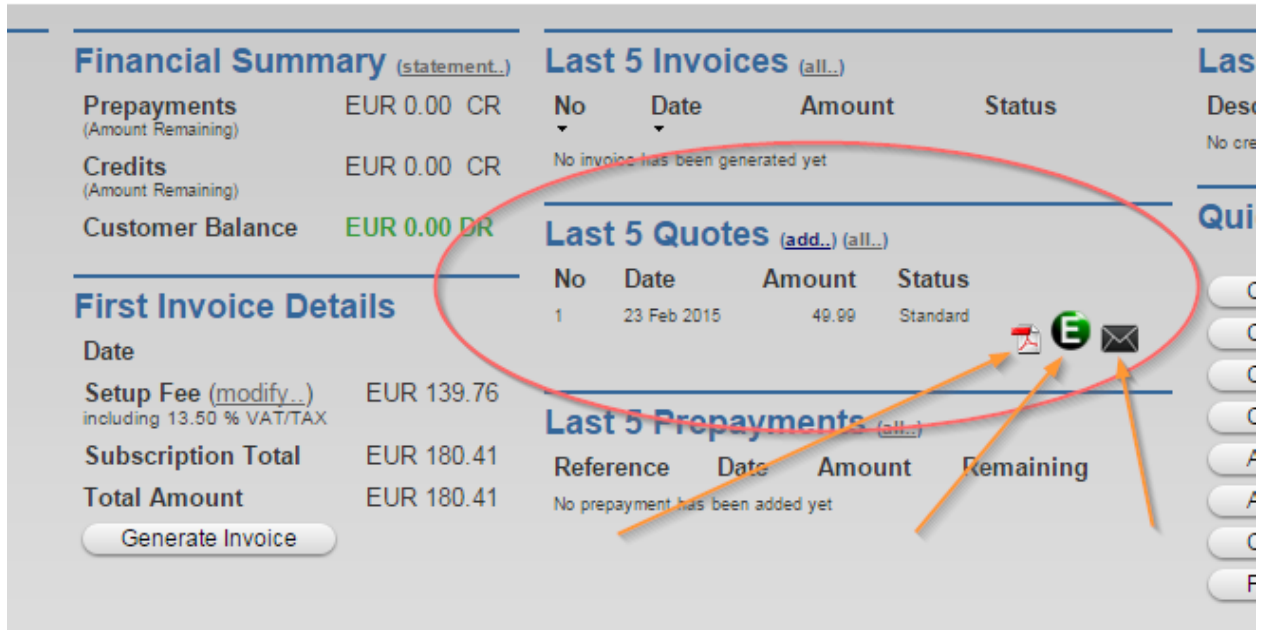

#### Fig 4.1-7 Last 5 Quotes

6) "Quotes" button from the left menu on the customer details page, as shown in Fig. 4.1-8.

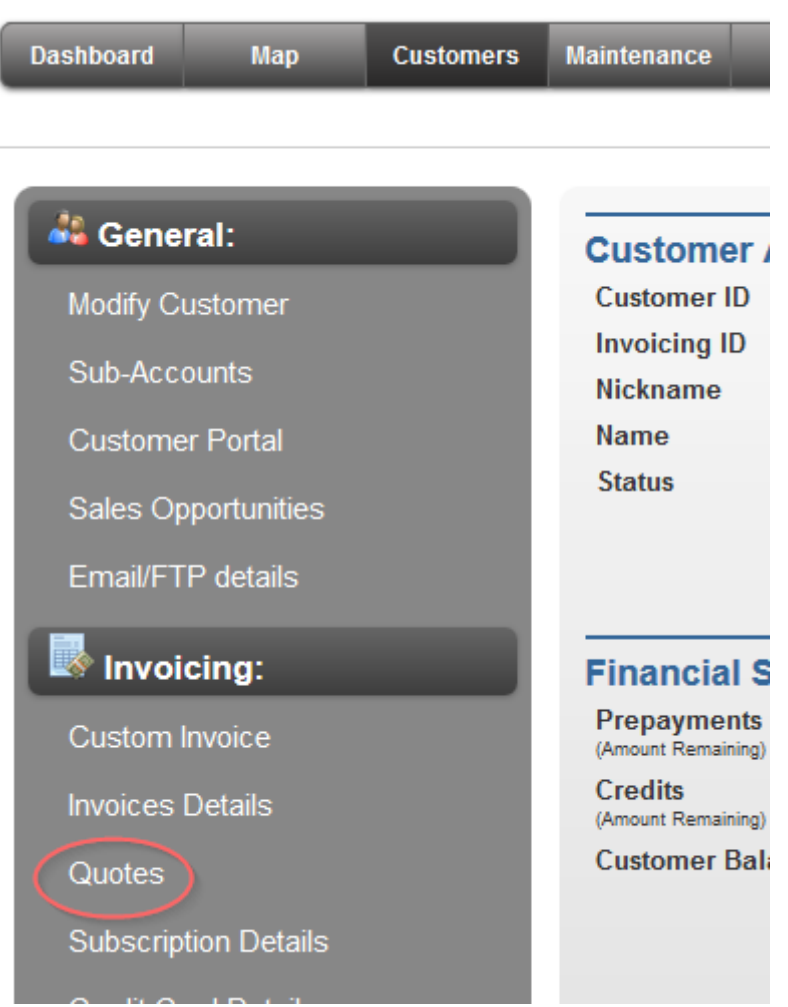

Fig 4.1-8 Customer Menu - Quotes

# -4.2- QUOTES OVERVIEW

All quotes contained in the SIMPLer system are maintained within a database. The following is a list of the main quote attributes:

- Quote No. the main and unique quote identification field. This field does not have to be a number. It can be prefixed with any combination of letters, numbers, or symbols but must end in a number. Examples are:
  - 1, A192, XNS201
  - · 2006/02/234
  - · OPER/06/1
- **Customer** (Invoicing ID / Name) lists customer account details for the quote issued.

- Quote Date date of quote generation (if not overridden). Note: quotes can be generated in advance or after their quote date if desired.
- **Status** indicates the current status of the quote. Operator can define his own set of statuses for each quote that matches his sales process. By default there is only one "Standard" status.
- Total Net Amount quote net amount (excluding VAT/Tax)
- Total Tax Amount VAT/Tax rate (represented as a percentage) used in calculating amount of invoice.
- Total Amount quote total amount (including VAT/Tax)

|      | 3128                          | Description               | Date | Added by |
|------|-------------------------------|---------------------------|------|----------|
| ľ    | Console                       |                           |      | X        |
| Ε    | Quote Details                 |                           |      | Q        |
|      | Quote No. ?                   | 1                         |      |          |
| Is   | Customer ?                    | DCorbeit - Declan Corbeit |      |          |
| 6    | Quote Date ?                  | Feb V 23 V 2015           |      |          |
| d    | Status ?                      | Standard                  | •    |          |
| L    | VAT Exemption ?               | No                        |      |          |
| npti | Total Net Amount ?            | 40.64                     |      |          |
|      | Total Tax Amount ?            | 9.35                      |      |          |
|      | Total Amount ?                | 49.99                     |      |          |
| De   | Copy Positions to Custom Invo | ice Delete Modify Quote   |      |          |

Fig 4.2-1 Quote Details Page

All of the above information can be readily accessed from the quote details page (fig. 4.2-1). This page can be accessed in a few ways (a) use the search form on the main *Invoices* (Fig. 1-4) or *Customers* page (Fig. 4.1-6) (b) from customers page (via Quotes details >> menu item as shown in Fig. 4.1-8) or by clicking on the E circle beside the invoice in "last 5 quotes" or "last 5 sale opportunities" section and (c) via *Sales Opportunities* page (Fig. 4.1-5).

The "Quote Details" page (fig 4.2-1) allows the user to modify certain data from existing quotes, examples are date and quote status. Every other field is locked down after the quote has been created. Fields that cannot be changed include Quote No, Customer, Quote Date, Total Net Amount, Total [TAX] Amount, Total Amount and Positions.

It is also possible to delete a quote. When trying to delete a quote the user will be prompted to confirm his/her actions.

Quotes can also be used to generate a CUSTOM invoice by clicking the "Copy Positions to Custom Invoice" button.

# -4.3- CREATE QUOTE

This facility allows the user to generate a quote for an end customer. This page can be accessed from the following parts of the system:

1) The customer details page by following the "add.." link from the "Last 5 Quotes" section

| CR | No invoice ha | is been gen       | erated yet          |        | No crea |
|----|---------------|-------------------|---------------------|--------|---------|
| DR | Last 5        | Quote             | S (add) all)        |        | Quid    |
|    | No quote has  | )ate<br>been gene | Amount<br>rated yet | Status |         |
| 76 | Last 5        | Prepa             | yments (all)        |        |         |

Fig 4.3-1 Add a quote link in the "Last 5 Quotes" section of customer details page

**2)** The customer details page by following the "Add Quote.." link from the "Last 5 Sales Opportunities" section

| Last 5 Sales C | opportunities | (add)(all)              |                                        |
|----------------|---------------|-------------------------|----------------------------------------|
| Date           | Status        | Title                   | Quotes                                 |
| Feb 01, 2015   | 99-live       | <u>Test Sales Issue</u> | Add Quote<br>No Date Amount Status     |
|                |               |                         | 23 Feb 19, 2015 55.45 Deprecated 🛃 😉 🔤 |

Fig 4.3-2 Add a quote link in the "Last 5 Sales Opportunities" section of customer details page

3) The sales opportunity page by following the "Add Quote" button for an existing Sales Opportunity

| Sales          | Items - Reviewing         | Changes                   |                                                                                                    |             |                                                                                      |                                                         |                   |                 |                  |           |
|----------------|---------------------------|---------------------------|----------------------------------------------------------------------------------------------------|-------------|--------------------------------------------------------------------------------------|---------------------------------------------------------|-------------------|-----------------|------------------|-----------|
| Results        | s 1 - 1 of 1              | Va                        | alue Added R                                                                                          | eseller:    |                                                                                      | Status to                                               | be displaye       | d:              | State to be disp | played:   |
|                |                           |                           |                                                                                                    | All 🔻       |                                                                                      | open                                                    |                   | <b>'</b>        | All              | •         |
| ld Stat        | e Customer                | Item Title                | Channel /                                                                                             | Quotes      | Deta                                                                                 | ails                                                    |                   | Item Descripti  | on               |           |
| 6 fall<br>back | Deolan Corbeit (DCorbeit) | Demo Sales<br>Opportunity | Value Added<br>Reseller:<br>Master Agent:<br>Regional Sales<br>Manager:<br>Sales Member:<br>Add Quote | OnlineOrder | Start Date:<br>Priority:<br>Value:<br>Pipe Value:<br>Last Updated:<br>Next Deadline: | 23 Feb 2015<br>3<br>0.00<br>0.00<br>23 Feb 2015<br>None | This is a test Sa | les opportunity |                  | Id Action |
| Add            | Send Sales Items No       | tification Email          | Finished F                                                                                            | Reviewing   |                                                                                      |                                                         |                   |                 |                  |           |

#### Fig 4.3-3 Add a quote link in the sales opportunities page

The system will then automatically select the appropriate customer and Sales Opportunity, thereby limiting the possibility of errors.

The form consists of four parts: A general menu with a link back to the quote process page, Quote Details (top), Products (middle) and Quote Products (bottom) (fig 4.3-4).

| Dashboard    | Мар         | Customers       | Maintenance        | Invoices          | Products         | Network           | Hotspots      | RADIUS            | Tools           | Settings        | QuickSearch               |
|--------------|-------------|-----------------|--------------------|-------------------|------------------|-------------------|---------------|-------------------|-----------------|-----------------|---------------------------|
|              |             |                 |                    |                   |                  |                   |               |                   |                 |                 |                           |
| Quote Det    | ails        |                 |                    |                   |                  |                   |               |                   |                 |                 |                           |
| Quote No.    | ?           |                 |                    | 1                 |                  |                   |               |                   |                 |                 |                           |
| Customer 3   | 2           |                 |                    | DCo               | reit - Declan    | Corbeit           |               |                   |                 |                 |                           |
| Quote Date   | ?           |                 |                    |                   | Feb 🔻 23 🔻       | 2015              |               |                   |                 |                 |                           |
| Status ?     |             |                 |                    | Sta               | ndard            | •                 |               |                   |                 |                 |                           |
|              |             |                 |                    |                   |                  |                   |               |                   |                 |                 |                           |
| VAT Exemp    | tion ?      |                 |                    | No                | /                |                   |               |                   |                 |                 |                           |
| Total Net An | nount ?     |                 |                    |                   |                  | 40.64             |               |                   |                 |                 |                           |
| Total Tax Ar | nount ?     |                 |                    |                   |                  | 9.35              |               |                   |                 |                 |                           |
| Total Amou   | nt ?        |                 |                    |                   |                  | 49.99             |               |                   |                 |                 |                           |
|              | 2           |                 |                    |                   |                  |                   |               |                   |                 |                 |                           |
| Add Quote    |             |                 |                    |                   |                  |                   |               |                   |                 |                 |                           |
| Select Pro   | oducts      |                 |                    |                   |                  |                   |               |                   |                 |                 |                           |
| Code ?       |             | 100 0           | B Next Gen 8Mb Bro | adband            |                  |                   |               |                   |                 |                 |                           |
| Product Des  | cription ?  | Up to           | 8Mb broadband with | enhanced usage    | option           | $\neg$            | _/            |                   |                 |                 |                           |
| Price ?      |             | 40.64           | 000                |                   | _                |                   | 7             | Tax Used ?        |                 | Product Defa    | nult 🔹                    |
| Description  | ?           | Un to           | SMb broadband with | enhanced usage of | antion           |                   | (             | TAX Mode ?        |                 | Default         |                           |
| Price ?      |             | 40.84           | 000                |                   |                  | 1                 | +             | TAX Zone ?        |                 |                 |                           |
| Quantity ?   | (           | 1               |                    |                   |                  |                   |               | TAX Rate ?        |                 | 23.00           |                           |
| Premium ?    | $\times$    | 0               | %                  |                   |                  |                   |               | Rounding Algo     | orithm ?        | product defa    | ult 🔻                     |
| Discount ?   | $\leq$      | 0               | %                  |                   |                  |                   |               |                   |                 |                 |                           |
| Add Produ    | ct P        |                 |                    |                   |                  |                   |               |                   |                 |                 |                           |
| Selected (   | Quote Pro   | oducts          |                    |                   |                  |                   |               |                   |                 |                 |                           |
| 100 GB Next  | Gen 8Mb Bro | adband - Quanti | ty: 1 - Tax Rate:  | 23.00% - Amo      | unt: 40.64 - Tax | c:9.35 - Rounding | Method: produ | uct default - Des | cription: Up to | 8Mb broadband w | ith enhanced usage option |
|              |             |                 |                    |                   |                  |                   |               |                   |                 |                 |                           |
|              |             |                 |                    |                   |                  |                   |               |                   |                 |                 |                           |
|              |             |                 |                    |                   |                  |                   |               | _                 |                 |                 |                           |
|              |             |                 |                    | F18               | 24.3-4/          | add Qua           | στe Pag       | e                 |                 |                 |                           |

There are seven **mandatory** fields contained in the Quote Details section:

- **Quote No** defaults to next available quote number
- **Quote Date** default value: current date
- Status default value: Standard

When issuing quotes, it is mandatory to add at least one product. This can be done under the Products section of the form. Fields under this section are as follows:

- *Code* list of all active product codes
- Product Description (dropdown list) detailed description of products
- *Price* (dropdown list) prices for active products

NOTE: The above fields are linked. If you select a code the matching description and price will be automatically selected. The same is true when selecting based on description or price.

- Description (text field) Modifiable product description
- *Price* (text field) Modifiable product price
- Quantity Number of products selected to add
- **Premium** Percentage markup on product
- Discount Percentage discount on product
- Tax Used Specifies whether tax is taken from customer default settings or product default settings.
- Tax Mode Default (as per global WISP settings), Flexible (as per defined Tax zone) or Fixed (can fix percentage on a per quote basis)
- *Tax Zone* As per pre-defined tax zones.
- *Tax Rate* Tax percentage applied to product. Defaults to product preset tax
- Rounding Algorithm rounding method used to generate final price for product after apply premium, discount, and/or tax. Options include:
  - product default
  - arithmetic
  - down
  - up

Products can be selected by choosing either their Code, Product Description, or Price. At this point the Description and Price text boxes will be automatically populated. The addition of the ability to edit a product's description/price on a per quote basis is key to the flexibility of quote generation.

After adjusting the different details, as required for the quote, click the Add Product button to add the details to the "Selected Quote Products" list. At this point the quote still will not have been created, as further verification is required. Multiple products can be added to the quote by selecting them from one of the dropdown list and clicking the Add Quote button again. If a product is added to the Selected Quote Products list in error the user only needs to select the erroneously added product in the list and then click the "Deleted Selected" button. When the appropriate products have been added to the list, and all general settings are correct, click the "Add Quote" button to generate the quote for the selected customer / sales opportunity.

If no products are added to the Quote Products list an error message is displayed preventing the quote from being generated.

# -4.4- MANAGE QUOTE STATUSES

The operator can define/manage own list of quote statuses through the Quote Statuses page. It can be accessed from the "Quote Statuses" link under "Settings" page:

© Azotel Technologies Ltd 2024

| Das | shboard | Мар            | Customers  | Maintenance   | Invoices     | Products       | Network        | Hotspots | RADIUS | Tools  | Settings     |        |
|-----|---------|----------------|------------|---------------|--------------|----------------|----------------|----------|--------|--------|--------------|--------|
|     |         |                |            |               |              |                |                |          |        |        |              |        |
|     | Genera  | d:             |            | Users         |              |                |                |          |        |        |              |        |
|     | Add a i | new user       |            | Results       | 1 - 16 of 16 |                |                |          |        |        |              |        |
|     | Add Us  | ser            |            |               | User ID      |                |                | Email    |        | WISP   |              | Status |
|     | Rights  | Template       |            | <u>demo</u>   |              | oharej@mac     | <u>.com</u>    |          |        | demo   | (1) Administ | rator  |
|     | Add/Mo  | odify WISP     |            | dradius       | <u>stm</u>   | test@azotel.   | com            |          |        | azotel | (3) User     |        |
|     | Downlo  | bads           |            | emma          |              | emma@azot      | el.com         |          |        | test:  | (1) Administ | rator  |
|     | Custor  | ner:           |            | insight       |              | bob@insights   | stats.com      |          |        | test:  | (3) User     |        |
|     | Groups  |                |            | maciej        |              | maciej@azot    | tel.com        |          |        | demo   | (1) Administ | rator  |
|     | Custor  | n Fields       |            | mansou        | IĽ           | keith2@azot    | el.com         |          |        | azotel | (3) User     |        |
|     | Trackir | ng Definitions |            | <u>oharej</u> |              | oharej@azot    | el.com         |          |        | azotel | (1) Administ | rator  |
|     | Market  | ing Code De    | efinitions | patrick       |              | keith3@azot    | el.com         |          |        | azotel | (2) Operator |        |
|     | Payme   | nt Types       |            | paul          |              | paul@azotel.   | com            |          |        | test:  | (3) User     |        |
|     | Post C  | odes           |            | pawdlk        |              | pawdlk@gma     | ail.com        |          |        | test:  | (3) User     |        |
|     | Sales ( | Opportuni      | ties:      | pawel         |              | pawel@azote    | el.com         |          |        | test:  | (1) Administ | rator  |
|     | Value / | Added Rese     | ller       | rychu         |              | rychu@azote    | el.com         |          |        | test:  | (2) Operator |        |
|     | Master  | Agent          |            | scott         |              | scott.alerding | g@solutions4eb | iz.com   |        | azotel | (2) Operator |        |
|     | Region  | al Sales Ma    | nager      | stephen       | 1            | stephen@az     | otel.com       |          |        | test:  | (1) Administ | rator  |
|     | Sales ( | Opportunity    | Types      | test          |              | julius@azote   | l.com          |          |        | test:  | (2) Operator |        |
|     | Quote   | Statuses       |            | testtest      |              | test@adsf.co   | om             |          |        | test:  | (3) User     |        |

| Back Update Table | ?        |  |
|-------------------|----------|--|
| Quote Statuses    |          |  |
| Quote Statuses ?  |          |  |
| Standard          | Delete ? |  |
| Add Blank Row ?   |          |  |

#### Fig 4.4-1 Quote Statuses Page

# -4.5- TEMPLATES

Quote pdf files are created from HTML templates using the same approach as used with Invoices, statements, receipts etc.

| Dashboard Map Customers Maintenance Invoices                                                                                          | Products Netv | vork Hotspots    | RADIUS        | Tools | Settings           | QuickSearch |
|----------------------------------------------------------------------------------------------------|---------------|------------------|---------------|-------|--------------------|-------------|
|                                                                                                    |               |                  |               |       | Maciej Account     |             |
|                                                                                                    |               |                  |               |       | Moc ify WISP       |             |
| invoice voice quote receipt                                                                                                    | prepayment e  | end user portal  | captive porta | l cu  | s<br>Custom Fields | vork order  |
| Preview                                                                                                    | Upload Files  | 5                |               |       | Groups             |             |
|                                                                                                    | File Type ?   | image 🔻          |               |       | Templates          |             |
| Generate Quote Preview ?                                                                                                    | File ?        | Wybierz plik Nie | wybrano pliku |       | Import Data        |             |
|                                                                                                    |               | Upload File ?    |               |       |                    |             |
| Templates                                                                                                    | Images        |                  |               |       |                    |             |
| No quote template uploaded, using default template.<br>Get the current template source file: <u>default.html</u>                      | Check ?       |                  | F             | ile ? |                    |             |
| Note:<br>Template scale: 100px=1in=2.54cm<br>HTML 4.0 (and above) elements, attributes, stylesheets and scripts<br>are not supported. | Delete        |                  |               |       |                    |             |

Fig 4.5-1 Quote Templates

# ANNEX A: CHANGE HISTORY

| Change history |           |                             |     |     |  |  |  |  |  |
|----------------|-----------|-----------------------------|-----|-----|--|--|--|--|--|
| Date           | Author(s) | Subject/Comment             | Old | New |  |  |  |  |  |
| 13/03/15       | emma      | Added Section Four - Quotes | n/a | 100 |  |  |  |  |  |